# Configurazione delle impostazioni SNMP (Simple Network Management Protocol) sulla serie SPA100

## Obiettivo

L'SNMP (Simple Network Management Protocol) è uno strumento utilizzato per monitorare e regolare i dispositivi in una rete e per mantenere le configurazioni. La raccolta, le prestazioni e la protezione delle statistiche consentono di risolvere rapidamente i problemi di rete. Una rete gestita SNMP è costituita da dispositivi gestiti, agenti e un gestore di rete. I dispositivi gestiti sono dispositivi che supportano la funzione SNMP. Un agente è un software SNMP su un dispositivo gestito. Un gestore di rete è un'entità che riceve i dati dagli agenti SNMP. È necessario installare un programma di gestione SNMP v3 per visualizzare le notifiche SNMP. Sul dispositivo, l'utente può regolare le impostazioni di configurazione della trap. I trap sono messaggi di errore inviati a un indirizzo IP specifico quando si verifica un errore nella rete.

L'obiettivo di questo documento è mostrare come configurare le impostazioni SNMP sull'adattatore per telefono analogico (ATA) serie SPA100.

### Dispositivi interessati

·Serie SPA100 Analog Telephone Adapter

#### Versione del software

·v1.1.0

### **Configurazione SNMP**

Passaggio 1. Accedere all'utility di configurazione Web e scegliere **Amministrazione > Gestione > SNMP**. Viene visualizzata la pagina *SNMP*:

| -    | к і | N 4 |   |
|------|-----|-----|---|
| S    | N   | M   | Р |
| 1000 |     |     | - |

| nvn                   |                                             |  |  |
|-----------------------|---------------------------------------------|--|--|
| SNMP Setting          |                                             |  |  |
| SNMP:                 | © Enabled                                   |  |  |
| Trusted IP:           | Any                                         |  |  |
|                       | O Address: 0 .0 .0 .0                       |  |  |
|                       | Netmask: 0 .0 .0 .0                         |  |  |
| Get / Trap Community: | public                                      |  |  |
| Set Community:        | private                                     |  |  |
| SNMPV3:               | C Enabled Oisabled                          |  |  |
| R/W User:             | V3rwuser<br>HMAC-MD5 -                      |  |  |
| Auth- Protocol:       |                                             |  |  |
| Auth- Password :      | •••••                                       |  |  |
| PrivProtocol:         | CBC-DES -                                   |  |  |
| Privacy Password:     | •••••                                       |  |  |
| Trap Configuration    |                                             |  |  |
| IP Address:           | 192 . 168 . 15 . 100 (Hint: 192.168.15.100) |  |  |
| Port:                 | 162 (Range: 162 or 1025-65535,Default:16    |  |  |
| SNMP Version:         | v1 -                                        |  |  |

Passaggio 2. A destra del campo SNMP, fare clic sul pulsante di opzione Enabled (Abilitato) per abilitare il protocollo SNMP oppure sul pulsante di opzione **Disabled** (Disabilitato) per disabilitare il protocollo SNMP sul dispositivo.

| SNMP Setting          |          |                     |
|-----------------------|----------|---------------------|
| SNMP:                 | Enabled  | O Disabled          |
| Trusted IP:           | 🔘 Any    |                     |
|                       | Address: | 192 . 168 . 10 . 1  |
|                       | Netmask: | 255 . 255 . 255 . 0 |
| Get / Trap Community: | public   |                     |
| Set Community:        | private  |                     |

Passaggio 3. Nel campo *Trusted IP*, fare clic su **Any** (Qualsiasi) per consentire l'accesso ai dati da qualsiasi indirizzo IP tramite SNMP, oppure fare clic su **Address** (Indirizzo) per consentire a un intervallo di indirizzi IP di accedere ai dati tramite SNMP.

Passaggio 4. Nel campo *Get Community*, immettere una frase che agisca come password per i comandi GET nella community SNMP.

Passaggio 5. Nel campo *Set Community*, immettere una frase che agisca come password per i comandi SET nella community SNMP.

| SNMPV3:                           | Enabled Oisabled |
|-----------------------------------|------------------|
| R/W User:                         | v3rwuser         |
| Auth- Protocol:                   | HMAC-SHA 💌       |
|                                   |                  |
| Auth- Password :                  | •••••            |
| Auth- Password :<br>PrivProtocol: | CBC-DES 💌        |

Passaggio 6. SNMPV3 è un'implementazione di SNMP più sicura. Consente l'utilizzo di meccanismi di autenticazione e crittografia più avanzati per garantire che solo i dispositivi autorizzati siano in grado di leggere e scrivere sui dispositivi di rete tramite SNMP. Fare clic sul pulsante di scelta **Abilitato** per utilizzare SNMPv3 o fare clic sul pulsante di scelta **Disabilitato** per disabilitarlo.

Passaggio 7. Nel campo *Utente R/W*, immettere un nome utente per l'autenticazione SNMPv3.

Passaggio 8. Dall'elenco a discesa *Auth-Protocol*, scegliere un protocollo di autenticazione per SNMPv3. Le opzioni disponibili sono definite come segue:

·MD5 — Message-Digest 5 (MD5) è un algoritmo che accetta un input e produce un digest del messaggio a 128 bit dell'input.

·SHA — Secure Hash Algorithm (SHA) è un algoritmo che accetta un input e produce un digest del messaggio a 160 bit dell'input.

Nota: HMAC-SHA è considerato più sicuro di HMAC-MD5 ed è consigliato.

Passaggio 9. Nel campo Auth-Password, immettere una password per l'autenticazione.

Passaggio 10. Dall'elenco a discesa *PrivProtocol*, scegliere un protocollo di autenticazione della privacy. È consigliabile che l'utente disponga di una caratteristica di privacy per la protezione dei dati. Le opzioni disponibili sono definite come segue:

•Nessuno: non viene utilizzato alcun algoritmo di privacy. I dati di un messaggio verranno inviati senza crittografia.

·CBC-DES: questa opzione consente di crittografare i dati di un messaggio utilizzando la crittografia DES.

Passaggio 11. Nel campo *Password privacy*, immettere una password per il protocollo di autenticazione della privacy.

| Trap Configuration |               |                                        |
|--------------------|---------------|----------------------------------------|
| IP Address:        | 192 . 168 . 1 | 5 . 100 (Hint:192.168.15.100)          |
| Port:              | 1028          | (Range: 162 or 1025-65535,Default:162) |
| SNMP Version:      | v3 💌          |                                        |

Passaggio 12. Nel campo *IP Address* (Indirizzo IP), immettere un indirizzo IP che riceverà i messaggi trap.

Passaggio 13. Nel campo *Port* (Porta), immettere il numero della porta che riceverà i messaggi trap. La porta predefinita è 162.

Passaggio 14. Dall'elenco a discesa *SNMP Version*, scegliere la versione di SNMP da utilizzare per trovare i messaggi trap. Le opzioni disponibili sono le seguenti:

·v1: utilizza trap SNMPv1. I trap SNMPv1 utilizzano una stringa della community per autenticare i messaggi trap e non crittografano i dati.

·v2: utilizza trap SNMPv2. I trap SNMPv2 utilizzano una stringa della community per autenticare i messaggi trap e non crittografano i dati.

·v3: utilizza trap SNMPv3. Le trap SNMPv3 possono essere impostate in modo da utilizzare un nome utente e una password per autenticare l'origine di una trap e possono crittografare i dati di una trap. Per utilizzare questa opzione, SNMPv3 deve essere abilitato e configurato come descritto nel passaggio 6.

Passaggio 15. Fare clic su **Sottometti** per applicare le modifiche oppure su **Annulla** per annullarle.